# Zona de expansión frontal

Puede seleccionar entre las siguientes opciones.

| FZ-VZSU1HU<br>/ FZ-<br>VZSU1HAU | FZ-VSC551      | FZ-VFP551          | FZ-VFP552                                                                                                    | FZ-VNF551          | FZ-VNF552                                   |
|---------------------------------|----------------|--------------------|----------------------------------------------------------------------------------------------------|--------------------|---------------------------------------------|
| Batería secun-                  | Lector de tar- | Lector de hue-     | Lector de huellas digitales (Windows                                                                                                  | Lector de tarjetas | Lector de tarjetas inte-                    |
| daria                           | jetas inte-    | llas digitales     | Hello, autenticación multiusuario) <solo< td=""><td>inteligentes sin</td><td>ligentes sin contacto <solo< td=""></solo<></td></solo<> | inteligentes sin   | ligentes sin contacto <solo< td=""></solo<> |
|                                 | ligentes       | (Windows Hello)    | para Norteamérica>                                                                                                    | contacto           | para Norteamérica>                          |
|                                 | ( 🗭 Smart      | ( 🟓 Lector de      | ( + Lector de huellas digitales)                                                                                                    | ( + Lector de tar- | (+ Lector de tarjetas inte-                 |
|                                 | Card)          | huellas digitales) |                                                                                                    | jetas inteligentes | ligentes sin contacto)                      |
|                                 |                |                    |                                                                                                    | sin contacto)      |                                             |

## IMPORTANTE

- <Solo para modelos con lector de huellas digitales (Windows Hello, autenticación multiusuario)>
  Antes de utilizar el lector de huellas digitales (Windows Hello, autenticación multiusuario), debe cambiar la siguiente configuración.
  - 1. Haga clic en [IIII] (Start) [Settings] [System] [Recovery].
  - 2. Haga clic en [Restart now] en "Advanced startup".
  - 3. Haga clic en [Restart now] en la pantalla "We'll restart your device so save your work".
  - Haga clic en [Troubleshoot] [Advanced options] [UEFI Firmware Settings] [Restart].
    El ordenador se reinicia y aparece la pantalla Setup Utility.
  - Seleccione el menú [Exit] y, a continuación, haga doble clic en [Load Default Values].
    Si aparece "Load Optimized Defaults", haga clic en [Yes].
  - 6. Seleccione el menú [Security] y, a continuación, confirme que la [Enhanced sign-in security] está ajustada a [Disabled].
  - Seleccione el menú [Exit] y, a continuación, haga doble clic en [Save Values and Reboot]. Si aparece "Save Values and Reboot", haga clic en [Yes].

# Inserción de una opción en la zona de expansión frontal

1. Apague el ordenador y desconecte el adaptador de CA.

### IMPORTANTE

- Para introducir un lector de huellas digitales, apague completamente el ordenador.
- Para otras opciones, también le recomendamos apague completamente el ordenador.
  - 1. Haga clic en [IIII] (Start) [Settings] [System] [Recovery].
  - 2. Haga clic en [Restart now] en "Advanced startup".
  - 3. Haga clic en [Restart now] en la pantalla "We'll restart your device so save your work".
  - 4. Haga clic en [Turn off your PC].
- 2. Dele la vuelta al ordenador y extraiga la batería. (P Sustitución de la batería)

<Cuando se utiliza la batería secundaria>

• Extraiga la batería secundaria. ( - Sustitución de la batería)

Asegúrese de que no haya objetos extraños debajo del ordenador.

#### 3. Inserte una opción en la zona de expansión frontal.

- El paquete de simulación puede haber sido insertado.
- 1. <Solo para modelos con lector de huellas digitales>
  - Retire el tornillo (A).

Utilice el destornillador Torx T8 (compatible con la protección antisabotaje).

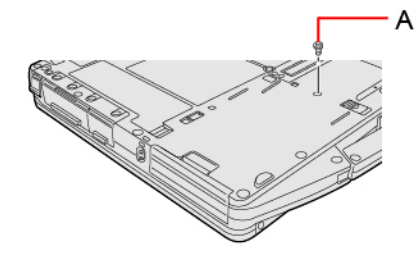

2. Mientras desliza el pestillo (B), retire una opción.

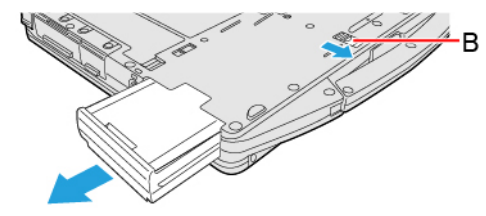

3. Deslice una opción de forma paralela a la dirección de la flecha hasta que haya alcanzado la posición de bloqueo, momento en el que oirá un clic.

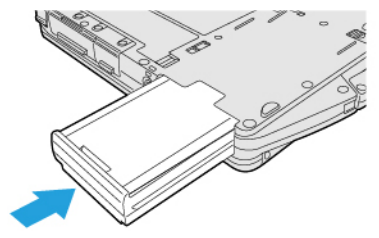

4. <Cuando se utiliza el lector de huellas digitales>
 Apriete el tornillo (C) suministrado con el lector de huellas digitales.
 Utilice el destornillador Torx T8 (compatible con la protección antisabotaje).
 Utilice 1 tornillo.

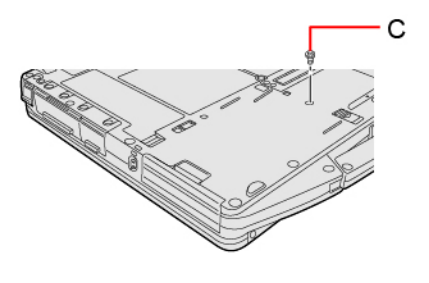

Par de apriete recomendado

 $0,45 \text{ N} \cdot \text{m} \pm 0,05 \text{ N} \cdot \text{m} (4,5 \text{ kgf} \cdot \text{cm} \pm 0,5 \text{ kgf} \cdot \text{cm})$ 

4. Introducir las baterías.